# Hromadný import článků (příspěvků) z blogu do WordPressu

Poslední aktualizace 17 června, 2025

Máte na svém starém blogu velké množství článků a chcete si je zkopírovat na svůj nový web na WordPressu? Pokud ano, doporučujeme pro to využít hromadný import článků (ve WordPressu se jim říká příspěvky). Zde je podrobný návod, jak na to.

# Jak na import článků

Všechny své články do WordPressu snadno naimportujete pomocí některého z **bezplatných WordPress pluginů**. Nejdříve je ale třeba si připravit data.

Import si nejdříve otestujte na menším počtu článků.

### Příprava dat pro import

#### Formát souboru

- Nejčastěji používaným formátem souboru pro import článků do WordPressu je CSV (Comma Separated Values).
- CSV formát vám umožní uložit data článků do tabulkového formátu, kde každý řádek představuje jeden článek a sloupce obsahují různé atributy článku.

### Automatická migrace

- 1. Řada CMS (Joomla, Drupal, Wix) umožňuje vygenerovat CSV kompatibilní s WordPressem.
- 2. Migraci je možné provést také přes RSS.
- 3. Možné je využít také služby třetích stran (přes WordPress pluginy).

### Manuální příprava tabulky s daty

- 1. Otevřete tabulkový editor, například Microsoft Excel nebo Google Sheets, a vytvořte novou tabulku.
- 2. V prvním řádku tabulky definujte sloupce s názvy atributů článku, jako je název, obsah, kategorie, značky, datum publikace, atd.
- 3. V dalších řádcích tabulky vyplňte jednotlivé články s jejich atributy.

4. Ujistěte se, že tabulka obsahuje veškeré potřebné informace pro každý článek, aby bylo možné jej správně importovat.

#### Uložení souboru

- 1. Po dokončení přípravy dat uložte tabulku jako CSV soubor.
- 2. Zkontrolujte, zda je soubor uložen v příslušném formátu a správně strukturovaný.

# Použití WordPress pluginu pro hromadný import

Hromadný import článků nabízí mnoho WordPress pluginů. Mezi nejoblíbenější patří například <u>WordPress Importer</u> nebo <u>WP Ultimate CSV Importer</u>.

Potřebujete-li poradit, jak se WordPress pluginy instalují, přečtěte si náš článek.

### Spuštění hromadného importu

- 1. Po instalaci a aktivaci pluginu se v administraci zobrazí nová položka s názvem Import nebo Hromadný import.
- 2. Klikněte na tuto položku a vyberte možnost importu z CSV souboru.
- 3. Vyberte CSV soubor, který jste připravili, a načtěte ho do pluginu.
- 4. Nastavte příslušné možnosti importu, jako je přiřazení sloupců v CSV souboru k atributům článku ve WordPressu.
- 5. Pokud plugin nabízí možnost mapování kategorií nebo značek, správně je přiřaďte.
- 6. Zkontrolujte všechna nastavení a poté spusťte hromadný import.
- 7. Po dokončení importu plugin zobrazí zprávu o úspěšném importu článků.

# Praktické tipy pro hromadný import článků ve WordPressu

### Záloha dat

- Před provedením hromadného importu je vždy důležité <u>zálohovat veškerá data na</u> <u>vašem WordPress webu</u>.
- V případě nečekaných problémů bude záloha sloužit jako pojistka a umožní obnovení původního stavu.

### Kontrola dat v tabulce

• Před importem pečlivě zkontrolujte

- všechna data v tabulce a ujistěte se, že jsou ve správném formátu.
- Chybně zadaná data mohou vést k nekonzistentním článkům nebo problémům s importem.

#### Testovací import

- Před provedením hromadného importu doporučujeme provést testovací import s omezeným počtem článků.
- Tímto způsobem zjistíte, zda jsou data správně importována a zda jsou články zobrazeny tak, jak očekáváte.

#### **Oprava chyb**

- Pokud během importu dojde k chybě, plugin vám obvykle poskytne informace o problému a případné chybové hlášky.
- Zkontrolujte chybovou zprávu a případně upravte CSV soubor nebo nastavení importu tak, aby byla chyba odstraněna.
- Proveď te import znovu a sledujte, zda se problém neopakuje.

Nastartujte svůj byznys s moderním, profesionálním webem na WordPressu

Připravili jsme pro vás perfektně vyladěný WordPress hosting, který vám usnadní práci:

- předinstalovaný WordPress a pluginy
- až 12× rychlejší webové stránky
- exkluzivní návody, e-booky a tutorialy

To Chci